## Delete a User Defined Field

To delete a user define field (UDF), complete the following steps:

- 1. From the Administration tab, click Manage Organizations>User Defined Fields>Modify. The Select OTC Endpoint screen appears.
- 2. Select the highest-level organization for which you want to delete the UDF. The Step 1 of 3: Select User Defined Field to Maintain page appears.
- 3. Click the **Delete** checkbox next to the appropriate field and click **Next**. *The Step 3 of 3: Review* page appears. Select the plus sign next to the UDF to expand it as shown in

Figure 1.

Figure 1. Select 1 of 3: Select User Defined Field to Maintain

| 1 of 3: Select User De      | fined Field to Ma   | intain                  |               |                      |                |
|-----------------------------|---------------------|-------------------------|---------------|----------------------|----------------|
|                             |                     |                         |               |                      |                |
| ganization Hierarchy:T      | TTL - Training Te   | am                      |               |                      |                |
| Click on the activity label | to edit the User De | fined Field.            |               |                      |                |
| Click on the 'Create UDF'   | button to create a  | new User Defined Field. |               |                      |                |
| Click the related checkbo   | x to delete a User  | Defined Field.          |               |                      |                |
|                             |                     |                         |               |                      |                |
| Activity                    | Label               | Description             | Display Order | Data Type            | Delete         |
| /iccircy                    | Luber               | Description             | bispial oraci | butu type            | Undelete All ] |
| Create Card Processing      | UDF 1               | UDF 1                   | 1             | U.S. Monetary Amount |                |
|                             |                     |                         |               |                      |                |
|                             |                     |                         |               |                      |                |
|                             |                     |                         |               | -                    |                |

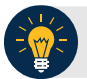

## **Application Tip**

A UDF, during deposit processing, cannot be deleted if it is associated with a deposit that is in **Draft** or **awaiting approval (AWAP)** status. Only the **Card Processing** activity is active.

4. Verify the correct information is marked for deletion and click **Submit**. A *Confirmation* page appears showing the UDF data is saved to the database.

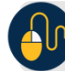

## **Additional Buttons**

- Click **Cancel** to return to the OTCnet Home Page. No data is saved.
- Click Create UDF to create a new UDF.
- Click **Next** to advance to the next page.
- Click **Previous** to return to the previous page.
- Click Edit to make additional changes to a UDF.
- Click **Submit** to complete the process and display the Confirmation page.
- Click **Return Home** to return to the OTCnet Home Page.